## Konfiguration der Windows Firewall

## Für Sophos Antivirus

Damit der Sophos Client Richtlinien und Updates fehlerfrei vom Server beziehen kann müssen in streng eingestellte Firewalls Ausnahmen für die Ports 8193, 8194 und 8195 und für die Programme RouterNT.exe von Sophos bzw. Router9.exe (Windows 98/95) hinzufügen.

Dazu rufen sie bitten in der *Systemsteuerung* die *Windows-Firewall* auf. Und wählen die Registerkarte *Ausnahmen*.

## 1. Programm – Ausnahme:

Um die Programme zuzulassen wählen sie *Programm...* 

Abbildung 1:

| Programm hinzufügen 🛛 🗙                                                                                                    |                                                                                                    |
|----------------------------------------------------------------------------------------------------|----------------------------------------------------------------------------------------------------|
| Programm hinzufügen X   Wählen Sie ein Programm aus oder klicken Sie auf "Durchsuchen", um nach einem nicht aufgelisteten Programm zu suchen, um die Kommunikation mit dem Programm zuzulassen, indem es zu der Ausnahmenliste hinzugefügt wird.   Programme:   Image:   Image: </td <td>Klicken Sie hier auf <i>Durchsuchen</i> um die<br/>RouterNT.exe (C:\Program<br/>Files\Sophos\Remote Management<br/>System\RouterNT.exe) hinzuzufügen.<br/>Dies gilt für Windows<br/>2000/XP/2003/Vista/7 unter älteren<br/>Versionen heißt die Datei Router9.exe und<br/>liegt ebenfalls im Sophos\Remote</td> | Klicken Sie hier auf <i>Durchsuchen</i> um die<br>RouterNT.exe (C:\Program<br>Files\Sophos\Remote Management<br>System\RouterNT.exe) hinzuzufügen.<br>Dies gilt für Windows<br>2000/XP/2003/Vista/7 unter älteren<br>Versionen heißt die Datei Router9.exe und<br>liegt ebenfalls im Sophos\Remote |
| Bereich ändern OK Abbrechen                                                                                                    | Management System Verzeichnis.                                                                                                    |
|                                                                                                    |                                                                                                    |

Abbildung 2:

| 🙀 Windows-Firewall                                                                                                    | ×                               |  |
|----------------------------------------------------------------------------------------------------|---------------------------------|--|
| Allgemein Ausnahmen Erweitert                                                                                           |                                 |  |
| Der Windows-Firewall ist deaktiviert. Der Netzw<br>Einstellungen über eine Gruppenrichtlinie.<br>Programme und Dienste: | verkadministrator steuert diese |  |
| Name                                                                                                    | Gruppenrichtlinie               |  |
| Datei- und Druckerfreigabe                                                                                              | Ja                              |  |
| Remotedesktop                                                                                                    | Nein                            |  |
| Remoteunterstützung                                                                                                    | Nein                            |  |
| UPnP-Framework                                                                                                    | Nein                            |  |
|                                                                                                    |                                 |  |
| Programm Port B                                                                                                    | earbeiten Löschen               |  |
| 🔽 Benachrichtigen, wenn Programm durch W                                                                                | indows-Firewall geblockt wird   |  |
| Welche Risiken bestehen beim Zulassen von Ausnahmen?                                                                    |                                 |  |
|                                                                                                    | OK Abbrechen                    |  |

| Bereich ändern 🛛 🔀                                                                                                    |  |
|----------------------------------------------------------------------------------------------------|--|
| Klicken Sie auf eine Option unten, um die Computer festzulegen, für die dieser Port<br>bzw. dieses Programm nicht geblockt ist.            |  |
| Geben Sie eine durch Komma getrennte Liste mit IP-Adressen bzw. Subnetzen oder<br>beide ein, um eine benutzerdefinierte Liste festzulegen. |  |
| C Alle Computer (einschließlich der im Internet)                                                                                           |  |
| O Nur für eigenes Netzwerk (Subnetz)                                                                                                    |  |
| Benutzerdefinierte Liste:                                                                                                    |  |
| 129.69.4.0/255.255.255.0                                                                                                    |  |
| Beispiel: 192.168.114.201,192.168.114.201/255.255.255.0                                                                                    |  |
| OK Abbrechen                                                                                                    |  |
| Abbildung 3:                                                                                                    |  |

Sie sollten unter *Bereich ändern*... noch die in Abb. 3 gezeigten änderungen einstellen, damit die Programme nur für unseren Server zugriff erhalten. Dies bietet zusätzliche Sicherheit.

Klicken Sie anschließend auf OK und übernehmen Sie damit die Ausnahme.

## 2. Port – Ausnahmen:

Wählen sie in der Windows-Firewall Ausnahmen Ansicht die Option *Port...* Hier Fügen sie unter beliebigem Namen (evtl. Sophos <PortNummer>) die TCP Ports 8193, 8194 und 8195 hinzu indem sie die Daten eintragen und jeweils mit OK bestätigen.

| Port hinzufügen                                                                                                    | × |
|----------------------------------------------------------------------------------------------------|---|
| Verwenden Sie diese Einstellungen, um einen Port durch den Windows-<br>Firewall zu öffnen. Informationen betreffend der Suche der Portnummer und<br>des Protokolls erhalten Sie in der Dokumentation des Programms bzw. des<br>Diensts, den Sie verwenden möchten. |   |
| Name: Sophos                                                                                                    |   |
| Portnummer: 8195                                                                                                    |   |
| ● TCP ○ UDP                                                                                                    |   |
| Malaka Disilara kashdara kain Olivan sinar DadaQ                                                                                                    |   |
| Weiche hisiken bestehen beim Uithen eines Folts?                                                                                                    |   |
| Bereich ändern OK Abbrechen                                                                                                    |   |

Abbildung 4:

Auch hier sollten sie den *Bereich ändern* wie in Abb 3 weiter oben beschrieben.

Wenn sie die Ports und Programme zugelassen haben sollte es ihrem Sophos Clienten in kürze möglich sein sich mit dem Server zu verbinden und neue Richtlinien zu beziehen, die dann unter anderem den Zugriff auf die neuen Updates erlauben.